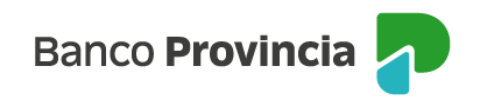

## **Banca Internet Provincia (BIP)**

## Consulta de pagos realizados

Para consultar los pagos realizados ingresá en el menú "Pagos y Recargas", opción "Agenda de pagos/VEP". A la derecha de la pantalla verás el menú "Más opciones", seleccioná "Historial" y luego la solapa "Pagos de servicios" o "VEPs" de acuerdo a la consulta que deseás realizar.

| Banco<br>Provincia     |                                                       |                    | 🕀 Cerrar sesión        |
|------------------------|-------------------------------------------------------|--------------------|------------------------|
| ⊚ Miperfil ~           | Pages y Recargas                                      |                    | i Más optiones 🗠       |
| 🟠 Posición consolidada | Agenda de pagos                                       | Nuevo pago / VEP   | Agenda de pagos        |
| 🔁 Cuentas 🗸 🗸          |                                                       |                    | Servicios ARCA         |
| ⑦ Transferencias ∨     | Seleccioná los pagos a realizar                       |                    | Adhesión y consulta de |
| 🖻 Pagos y Recargas 🔷 🔨 | Movistar Hogar                                        | 26.039,99          | Historial              |
| Agenda de pagos / VEP  | ldentificación: lel Movistar<br>Cód. Pago: 0260257296 |                    | Historial              |
| Recargas               | VTD: 28/05/2025<br>Cupta: 160/55                      |                    |                        |
|                        |                                                       |                    |                        |
|                        |                                                       |                    |                        |
|                        |                                                       |                    |                        |
|                        |                                                       |                    |                        |
|                        |                                                       |                    |                        |
|                        |                                                       |                    |                        |
|                        |                                                       |                    |                        |
| Pagos y Recargas       | / Agenda de pagos                                     |                    |                        |
| Historial              |                                                       |                    |                        |
| mistorial              |                                                       |                    |                        |
| Pagos de servicios     |                                                       | VEPs               |                        |
|                        |                                                       |                    |                        |
|                        |                                                       | 🚋 Mostrar Filtro 🗸 |                        |

Verás en la pantalla las empresas o entes a los cuales hayas realizado pagos. Podrás ingresar al detalle de cada uno presionando la flecha ubicada a la derecha.

Al hacer clic en "Mostrar filtro" podrás optimizar la búsqueda, ingresando la empresa,

Manual BIP Personas. Consulta de pagos realizados

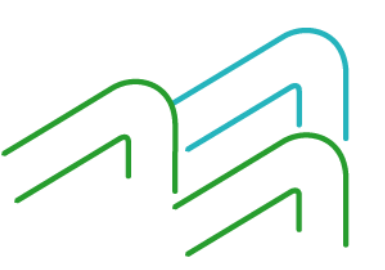

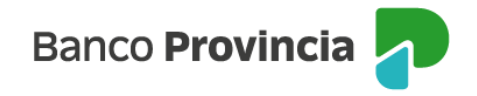

servicio o impuesto que deseás buscar. Al presionar el botón filtrar verás el listado de los pagos realizados.

Al ingresar en el pago buscado y presionando la flecha ubicada a la derecha podrás visualizar y descargar el comprobante.

Manual BIP Personas. Consulta de pagos realizados

Página 2 de 2

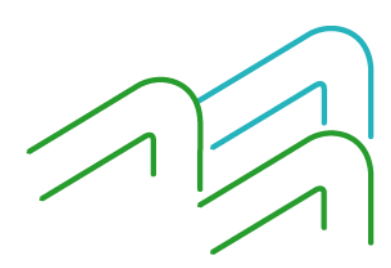